# 2012

# ENDIAN FIREWALL INSTALACION Y CONFIGURACION

ES UNA DISTRIBUCION GNU/LINUX LIBRE ESPECIALIZADA EN CORTAFUEGOS (FIREWALL), RUTEO Y GESTION UNIFICADA DE AMENAZAS. ENDIAN FIREWALL ES UNA LLAVE EN MANO QUE CONVIERTE A TODO EL SISTEMA EN UN DISPOSITIVO DE SEGURIDAD CON TODAS LAS FUNCIONES CON GESTION UNIFICADA DE AMENAZAS (UTM) FUNCIONALIDAD.

#### CENTRO DE SERVICIOS Y GESTION EMPRESARIAL CESGE

## SERVICIO NACIONAL DE APRENDIZAJE SENA

INSTRUCTOR

JULIAN CIRO

## ADMINISTRACION DE REDES #230490

**MEDELLIN-ANTIOQUIA** 

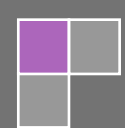

1. Instalando endian firewall.

Elegimos el idioma-ok.

| EFW 2.4 (Community Edition) - Protect yourself   |
|--------------------------------------------------|
| Language selection                               |
| Select the language you wish to use for the EFW. |
| Deutsch<br>English<br>Italiano                   |
| <b>L</b> OK                                      |
|                                                  |
|                                                  |

2. Nos muestra un mensaje de bienvenida para la instalación de endian-ok.

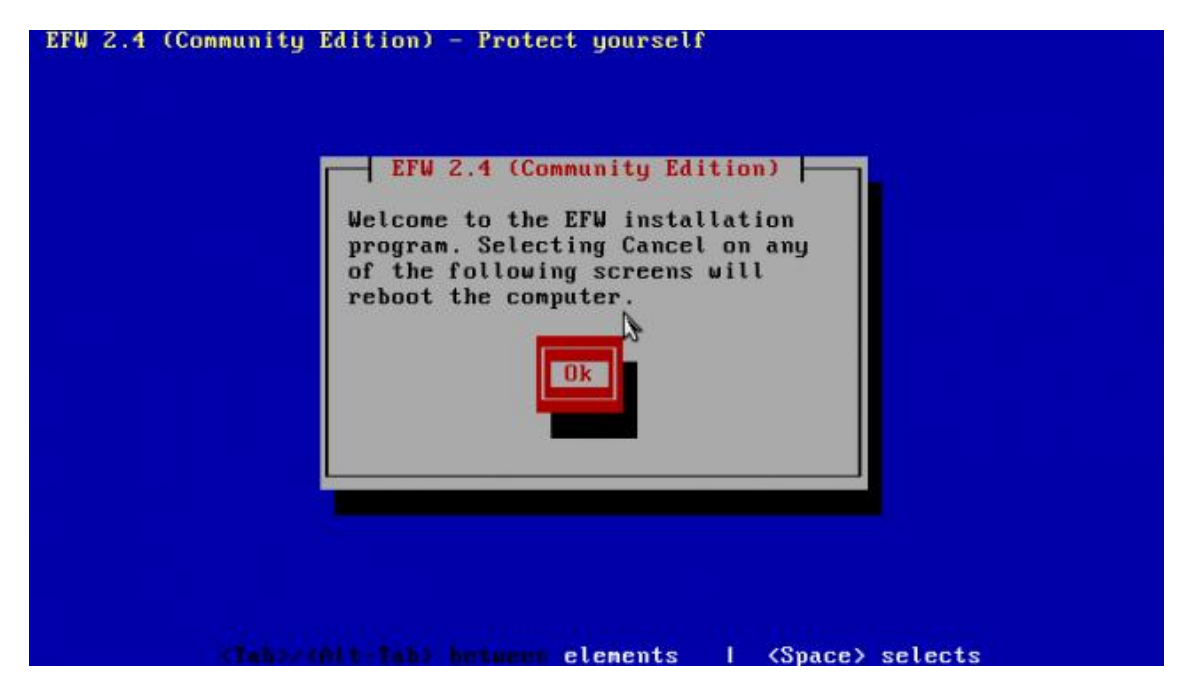

3. Advertencia, especifica que el proceso de instalación borrara todos los datos que contenga el disco duro-YES.

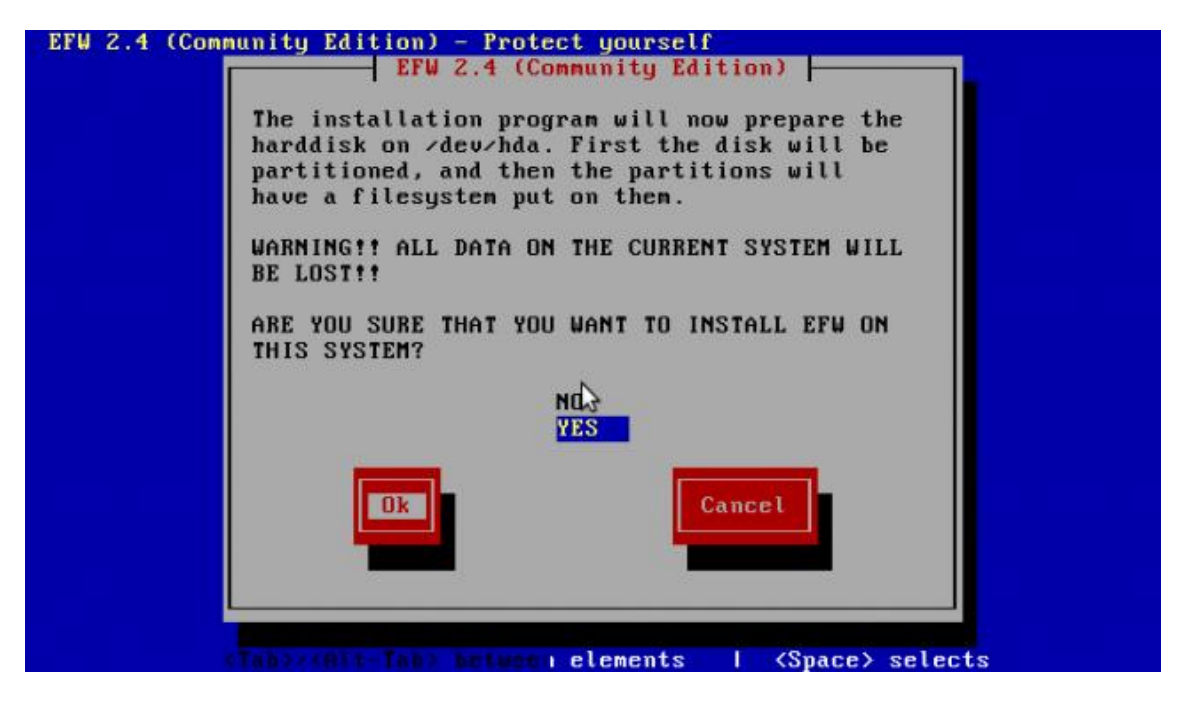

4. Nos da la opción de elegir si queremos el servicio de consola, la elegimos según, la necesidad.

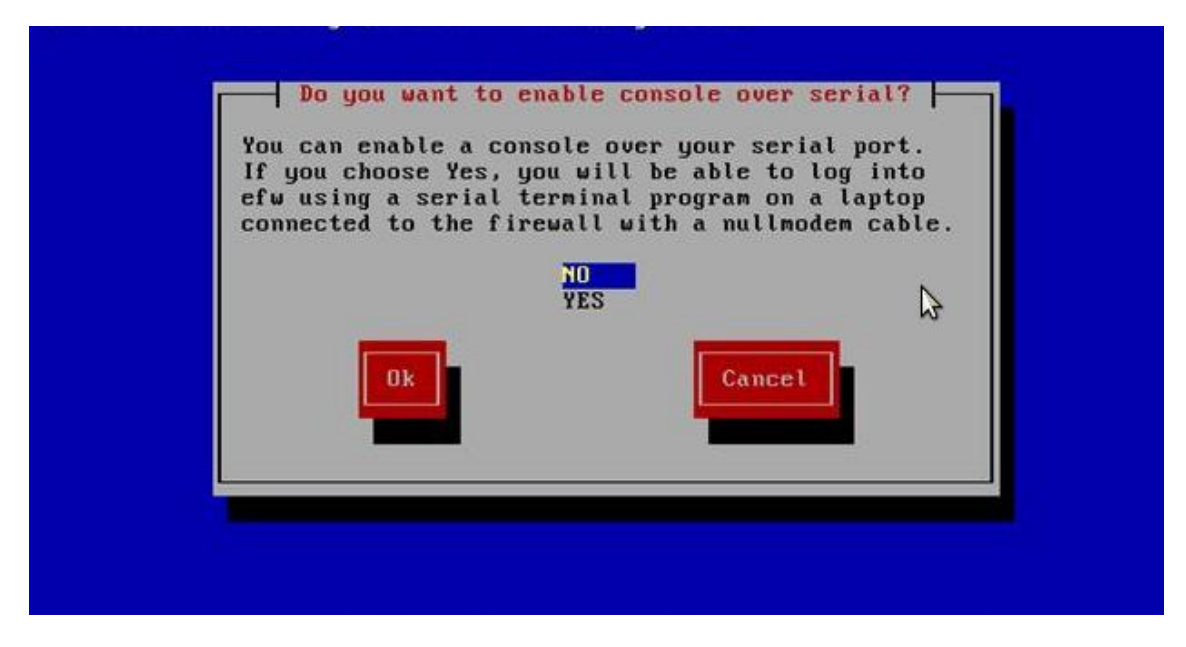

5. Ahora endian comienza a instalarse en nuestro disco.

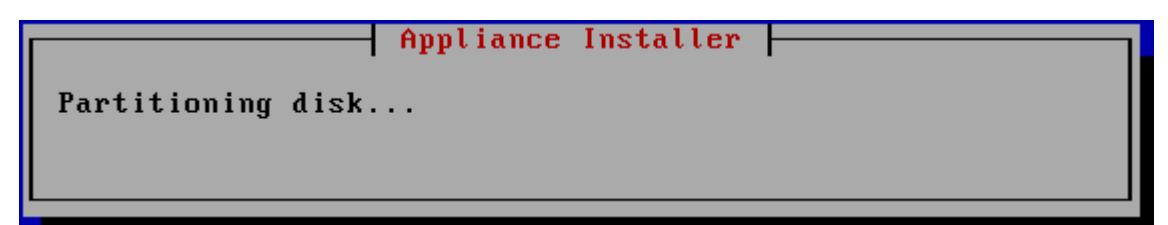

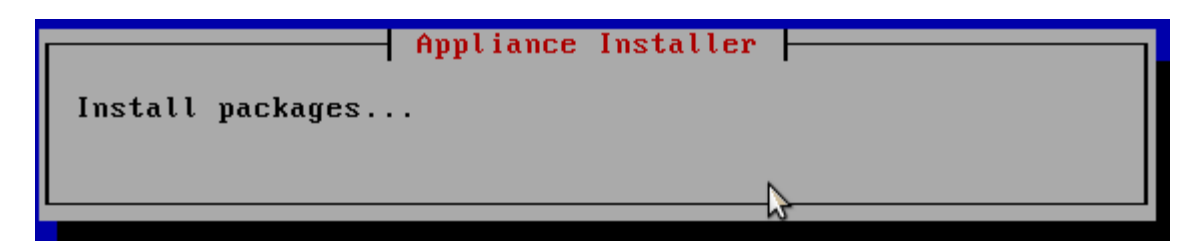

6. Ahora debemos darle la IP al endian.

| Enter the IP address information for the GREEN interface. |
|-----------------------------------------------------------|
| IP address:<br>Network mask: 255.255.0                    |
| 0k Cancel                                                 |
|                                                           |

7. Se recomienda quitar cualquier diskette o CD-ROM que aún se encuentre insertado, damos OK para que el sistema se reinicie.

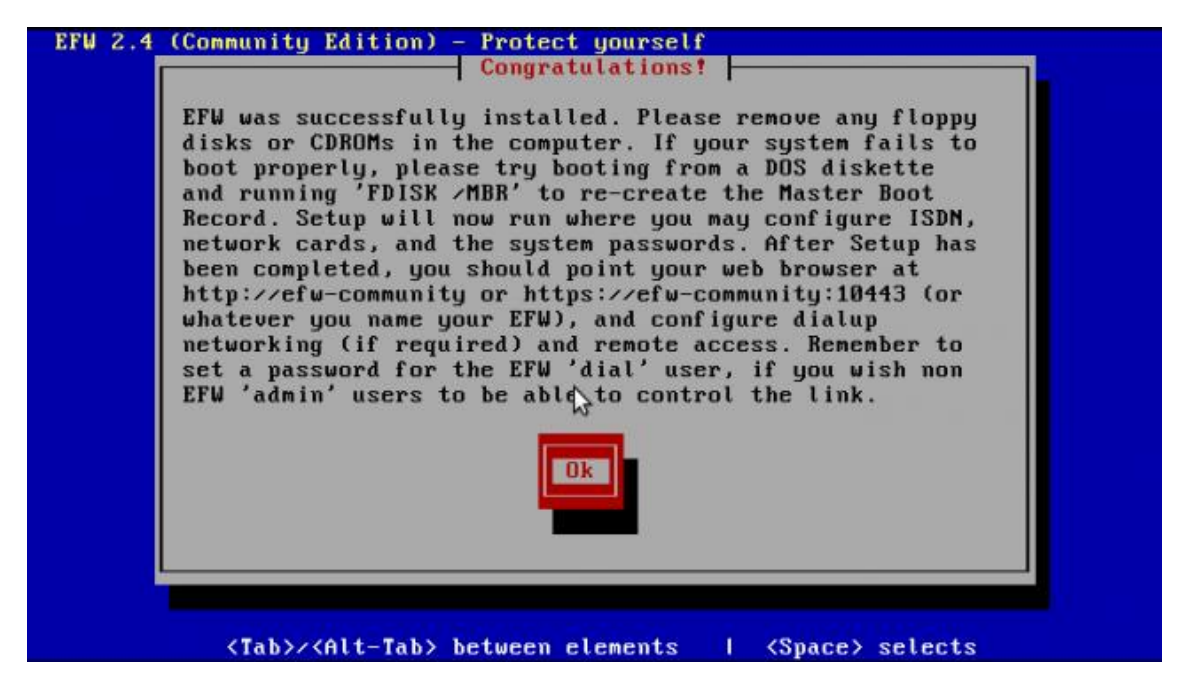

8. Luego de reiniciarse, aparecerán las opciones que usted necesite.

| Management URL: https://192.168.30.1:10443<br>Green IP : 192.168.30.1/None<br><br>0) Shell<br>1) Reboot<br>2) Change Root Password<br>3) Change Admin Password<br>4) Restore Factory Defaults<br>Choice: _ | <pre>Management URL: https://192.168.30.1:10443 Green IP : 192.168.30.1/None Ø) Shell 1) Reboot 2) Change Root Password 3) Change Admin Password 4) Restore Factory Defaults Choice: </pre> | Release: Endian                                                                  | Firewall                           | Community               | release  | 2.4.0 |  |
|----------------------------------------------------------------------------------------------------|----------------------------------------------------------------------------------------------------|----------------------------------------------------------------------------------|------------------------------------|-------------------------|----------|-------|--|
| <pre>Ø) Shell 1) Reboot 2) Change Root Password 3) Change Admin Password 4) Restore Factory Defaults Choice:</pre>                                                                                         | 0) Shell<br>1) Reboot<br>2) Change Root Password<br>3) Change Admin Password<br>4) Restore Factory Defaults<br>Choice: _                                                                    | Management URL:<br>Green IP :                                                    | https:///<br>192.168.3             | 192.168.30<br>30.1∕None | .1:10443 |       |  |
| Choice: _                                                                                                    | Choice: _                                                                                                    | 0) Shell<br>1) Reboot<br>2) Change Root I<br>3) Change Admin<br>4) Restore Facto | Password<br>Password<br>ory Defaul | lts                     |          |       |  |
| *                                                                                                    |                                                                                                    | Choice: _                                                                        |                                    |                         |          |       |  |
|                                                                                                    |                                                                                                    |                                                                                  |                                    |                         |          | k     |  |

9. Debemos tener en cuenta que endian debe tener tres adaptadores de red con diferentes nombres y direccionamiento, nosotros tenemos, en adaptador 1: LAN, adaptador 2: dmz, y adaptador 3: out en red interna todos.

| rootOf ire | wall:~ # ifconfig                                                                                                    |
|------------|----------------------------------------------------------------------------------------------------|
| brØ        | Link encap:Ethernet HWaddr 08:00:27:72:4E:49<br>inet addr:192.168.30.1 Bcast:192.168.30.255 Mask:255.255.255.0<br>inet6 addr: fe80::a00:27ff:fe72:4e49/64 Scope:Link<br>UP BROADCAST RUNNING MULTICAST MTU:1500 Metric:1<br>RX packets:25890 errors:0 dropped:0 overruns:0 frame:0<br>TX packets:34539 errors:0 dropped:0 overruns:0 carrier:0<br>collisions:0 txqueuelen:0<br>RX bytes:2357862 (2.2 MiB) TX bytes:18174568 (17.3 MiB)    |
| br1        | Link encap:Ethernet HWaddr 08:00:27:BB:D5:33<br>inet addr:192.168.20.1 Bcast:192.168.20.255 Mask:255.255.255.0<br>inet6 addr: fe80::a00:27ff:febb:d533/64 Scope:Link<br>UP BROADCAST RUNNING MULTICAST MTU:1500 Metric:1<br>RX packets:1606 errors:0 dropped:0 overruns:0 frame:0<br>TX packets:1537 errors:0 dropped:0 overruns:0 carrier:0<br>collisions:0 txqueuelen:0<br>RX butes:123527 (120.6 KiB) TX butes:133712 (130.5 KiB)      |
| eth2       | Link encap:Ethernet HWaddr 08:00:27:A9:FA:A3<br>inet addr:209.165.200.1 Bcast:209.165.200.255 Mask:255.255.255.0<br>inet6 addr: fe80::a00:27ff:fea9:faa3/64 Scope:Link<br>UP BROADCAST RUNNING MULTICAST MTU:1500 Metric:1<br>RX packets:2191 errors:0 dropped:0 overruns:0 frame:0<br>TX packets:2406 errors:0 dropped:0 overruns:0 carrier:0<br>collisions:0 txqueuelen:1000<br>RX bytes:450175 (439.6 KiB) TX bytes:299826 (292.7 KiB) |
| lo         | Link encap:Local Loopback<br>inet addr:127.0.0.1 Mask:255.0.0.0<br>inet6 addr: ::1/128 Scope:Host<br>UP LOOPBACK RUNNING MTU:16436 Metric:1<br>RX packets:31210 errors:0 dropped:0 overruns:0 frame:0<br>TX packets:31210 errors:0 dropped:0 overruns:0 carrier:0<br>collisions:0 txqueuelen:0<br>RX bytes:6773701 (6.4 MiB) TX bytes:6773701 (6.4 MiB)                                                                                   |

10. Abrimos una máquina virtual, Windows 7, esta es la red inside.

Recordemos que la 192.168.30.1 es la ip del endian, y en nuestra máquina virtual inside o quien desee que sea el modo grafico del endian.

| Propiedades: Protocolo de Internet versió                                                                                                    | n 4 (TCP/IPv4)      |  |  |  |
|----------------------------------------------------------------------------------------------------|---------------------|--|--|--|
| General                                                                                                    |                     |  |  |  |
| Puede hacer que la configuración IP se asigne automáticamente si la<br>red es compatible con esta funcionalidad. De lo contrario, deberá<br>consultar con el administrador de red cuál es la configuración IP<br>apropiada. |                     |  |  |  |
| Obtener una dirección IP automática                                                                                                    | nente               |  |  |  |
| O Usar la siguiente dirección IP:                                                                                                    |                     |  |  |  |
| Dirección IP:                                                                                                    | 192 . 168 . 30 . 30 |  |  |  |
| Máscara de subred:                                                                                                    | 255 . 255 . 255 . 0 |  |  |  |
| Puerta de enlace predeterminada:                                                                                                    | 192.168.30.1        |  |  |  |
| Obtener la dirección del servidor DNS                                                                                                    | automáticamente     |  |  |  |
| <ul> <li>Usar las siguientes direcciones de ser</li> </ul>                                                                                                    | vidor DNS:          |  |  |  |
| Servidor DNS preferido:                                                                                                    |                     |  |  |  |
| Servidor DNS alternativo:                                                                                                    |                     |  |  |  |
| Validar configuración al salir                                                                                                    | Opciones avanzadas  |  |  |  |
|                                                                                                    | Aceptar Cancelar    |  |  |  |

11. Nos vamos al navegador y escribimos en la url, la dirección que posee el endian.

| <del>крs</del> ://192 | 168.30.1:10443                                                                                                    |
|-----------------------|----------------------------------------------------------------------------------------------------|
|                       | El certificado de seguridad del sitio no es de confianza.                                                                                                    |
|                       | Has intentado acceder a <b>192.168.30.1</b> , pero el servidor ha presentado un certificado emitido por una<br>entidad que el sistema operativo del ordenador no tiene registrada como entidad de confianza. Este<br>problema se puede deber a que el servidor haya generado sus propias credenciales de seguridad (en<br>las que Google Chrome no puede confiar para confirmar la autenticidad del sitio) o a que una persona<br>esté intentando interceptar tus comunicaciones. |
|                       | No deberías continuar, <b>sobre todo</b> si no has recibido nunca esta advertencia para este sitio.           Continuar de todos medos         Volver a seguridad           Más información                                                                                                    |

12. Nos aparece las credenciales de usuario para ingresar al modo grafico del endian.

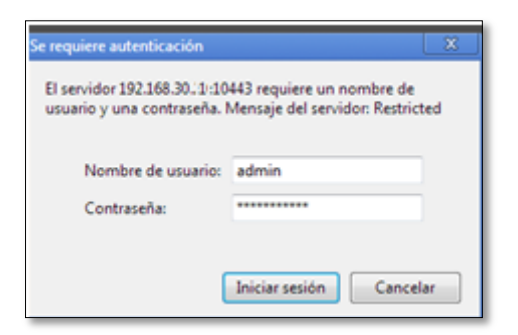

13. .nos da la bienvenida al firewall endian, le damos clic en ">>>".

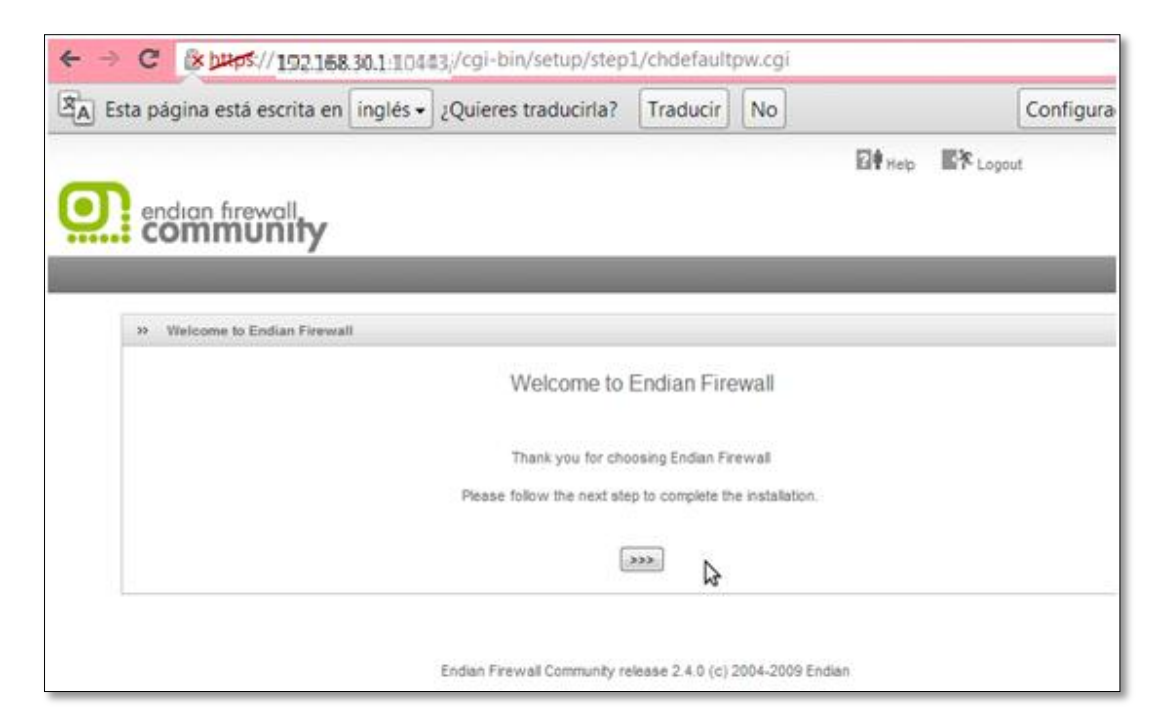

14. Nos da la opción de elegir el idioma y la zona horario, clic >>>

| _                            |                              |                                          | ? <sup>1</sup> Help | A Logout |
|------------------------------|------------------------------|------------------------------------------|---------------------|----------|
| endian firewall<br>community |                              |                                          |                     |          |
|                              |                              |                                          |                     |          |
| >> Welcome to Endian Firewal | I                            |                                          |                     |          |
|                              | Welco                        | me to Endian Firewall                    |                     |          |
|                              | Please select your language: | Spanish (Español)                        | •                   |          |
|                              | Timezone:                    | America/Bogota                           | •                   |          |
|                              |                              | ~~~~~~~~~~~~~~~~~~~~~~~~~~~~~~~~~~~~~~   |                     |          |
|                              |                              |                                          |                     |          |
|                              | Endian Firewall Com          | munity release 2.4.0 (c) 2004-2009 Endia | in                  |          |

## 15. Aceptamos las condiciones del contrato, clic >>>

| Welcome to Endian Firewall                                                                                                    |
|----------------------------------------------------------------------------------------------------|
| GNU GENERAL PUBLIC LICENSE<br>Version 2, June 1991                                                                                                    |
| Copyright (C) 1989, 1991 Free Software Foundation, Inc.<br>51 Franklin St, Fifth Floor, Boston, MA 02110-1301                                                                                                    |
| Everyone is permitted to copy and distribute verbatim copies<br>of this license document, but changing it is not allowed.                                                                                                    |
| Preamble                                                                                                    |
| The licenses for most software are designed to take away your<br>freedom to share and change it. By contrast, the GNU General Public<br>License is intended to guarantee your freedom to share and change free<br>softwareto make sure the software is free for all its users. This<br>General Public License applies to most of the Free Software<br>Foundation's software and to any other program whose authors commit to<br>using it. (Some other Free Software Foundation software is covered by<br>the GNU Library General Public License instead.) You can apply it to<br>your programs, too. |
| ACCEPT License                                                                                                    |
| <pre>&gt;&gt;&gt;</pre>                                                                                                    |

## 16. Como no tenemos un respaldo, decimos no, clic >>>

|                                                     | ? Ayuda   | Cerrar sesión |
|-----------------------------------------------------|-----------|---------------|
| endian firewall                                     |           |               |
| Commonly                                            |           |               |
|                                                     |           |               |
| >> Importar respaldo                                |           |               |
|                                                     |           |               |
| ¿Desea restaurar un respaldo? No 💌                  |           |               |
| Cancela >>>                                         |           |               |
|                                                     |           |               |
|                                                     |           |               |
| Endian Firewall Community release 2.4.0 (c) 2004-20 | 09 Endian |               |

17. Le damos las contraseñas a esos servicios clic >>>

|                         |                                       | Ayuda                           | Cerrar sesión |
|-------------------------|---------------------------------------|---------------------------------|---------------|
| endian firewall         |                                       |                                 |               |
| communir                | У                                     |                                 |               |
|                         |                                       |                                 |               |
| >> Cambiar la Contraseñ | ia por Defecto                        |                                 |               |
|                         |                                       |                                 |               |
|                         | Contraseña (admin) de la interfaz web | Contraseña (root) SSH           |               |
|                         | Contraseña *                          | Contraseña *                    |               |
|                         |                                       |                                 |               |
|                         | Confirmar Contraseña *                | Confirmar Contraseña *          |               |
|                         |                                       |                                 |               |
|                         |                                       |                                 |               |
|                         | Cancelar                              | >>>                             |               |
|                         |                                       |                                 |               |
|                         |                                       |                                 |               |
|                         | Endian Firewall Community rel         | ease 2.4.0 (c) 2004-2009 Endian |               |
|                         |                                       |                                 |               |

18. Como le daremos una ip estática a la zona roja "outside" clic >>>

| endian firewall<br>community                    |                          |
|-------------------------------------------------|--------------------------|
|                                                 |                          |
| >> Ayudante de configuración de red             |                          |
| Paso 1/8: Seleccionar el Tipo de Interface ROJA |                          |
| ROJA: Conección a Internet (WAN), no Confiable  | Información del Hardware |
| ETHERNET ESTATICO                               | Numero de Interfaces 3   |
| © ETERNET POR DHCP                              |                          |
| © PPPoE                                         |                          |
| C ADSL por (USB o PCI)                          |                          |
| © RDSI                                          |                          |
| Modem ANALOGICO/UMTS                            |                          |
| PUERTA DE ACCESO                                |                          |
|                                                 |                          |
| Cancelar >>>                                    |                          |

19. Elegimos la interfaz a configurar clic >>>

| O | endıan firewall.<br>COMMUNITY                                          |
|---|------------------------------------------------------------------------|
|   |                                                                        |
|   | >> Ayudante de configuración de red                                    |
|   | Paso 2/8: Seleccione la Zonas de Red                                   |
|   | NARANJA: Servidores en Segmento de Red Accesibles desde Internet (DMZ) |
|   | AZUL: Segmento de Red Para Clientes Inhalámbricos (WIFI)               |
|   | © NINGUNO                                                              |
|   |                                                                        |
|   | © AZUL                                                                 |
|   | <<< Cancelar >>>                                                       |

20. Le damos el Gateway de la zona verde "inside"

|                       | irewall<br><b>NUNITY</b> |              |                   |                   |                 |       |              |           |  |
|-----------------------|--------------------------|--------------|-------------------|-------------------|-----------------|-------|--------------|-----------|--|
|                       | Sistema                  | Estado       | Red               | Servicios (       | ortafuegos      | Proxy | VPN          | Registros |  |
|                       | Configura                | ción de      | Red               |                   |                 |       |              |           |  |
| hboard                | >> Ayudar                | te de confi  | guración de reo   | 1                 |                 |       |              |           |  |
| figuración de Red     | Dana 2/2: Da             | forencian    | do rod            |                   |                 |       |              |           |  |
| ficaciones de eventos | - Paso 3/8: Pr           | ererencias   | de red            |                   |                 |       |              |           |  |
| traseñas              | VERDE (Rec               | I Interna (L | AN) de Confian    | za):              |                 |       |              |           |  |
| ceso SSH              | Disconition              |              | 400 400 00 4      |                   |                 |       | 04 055 05    | 10 000 0  |  |
| stes del GUI          | - Dirección iP           |              | 192.100.30.1      |                   | Mascara de R    | ed.   | /24 - 200.20 | 5.255.0   |  |
| ia de respaldo        | Añadir Dire              | ciones Ad    | icionales (una l  | P/Mascara o IP/CI | OR por linea) : |       |              |           |  |
| gar                   |                          |              |                   |                   |                 |       |              |           |  |
| réditos:              |                          |              |                   |                   |                 |       |              |           |  |
|                       |                          |              |                   | 11                |                 |       |              |           |  |
|                       |                          |              |                   |                   |                 |       |              |           |  |
|                       | Interfaces:              |              | N                 |                   |                 |       |              |           |  |
|                       | Puer                     | o Vinculo    | کا<br>Descripción | MAC               | Dispositivo     |       |              |           |  |
|                       | ☑ 1                      | 1            | Intel ?           | 08:00:27:72:4e:4  | 9 eth0          |       |              |           |  |
|                       |                          | . 4          | 1-1-1-2           | 00-00-07-bb-45-   | -               |       |              |           |  |
|                       | 2                        | ~            | intel <u>r</u>    | 08:00:27:bb:d5:3  | os etni         |       |              |           |  |
|                       | 3                        | <b>~</b>     | Intel ?           | 08:00:27:a9:fa:a  | 3 eth2          |       |              |           |  |

| NARANJA (Servidores en Segmento de Red Accesibles desde Internet (DMZ)): |                  |           |               |                      |                |     |              |          |   |  |
|--------------------------------------------------------------------------|------------------|-----------|---------------|----------------------|----------------|-----|--------------|----------|---|--|
| Direc                                                                    | ción IP:         | 1         | 192.168.20.1  |                      | Máscara de R   | ed: | /24 - 255.25 | 55.255.0 | - |  |
| Añad                                                                     | dir Direcc       | iones Adi | cionales (una | IP/Mascara o IP/CIDR | t por linea) : |     |              |          |   |  |
|                                                                          |                  |           |               |                      |                |     |              |          |   |  |
| Inter                                                                    | faces:           |           |               |                      |                |     |              |          |   |  |
|                                                                          | Puerto           | Vinculo   | Descripcio    | on MAC               | Dispositivo    |     |              |          |   |  |
|                                                                          | 1                | <b>~</b>  | Intel ?       | 08:00:27:72:4e:49    | eth0           |     |              |          |   |  |
|                                                                          | 2                | <b>~</b>  | Intel ?       | 08:00:27:bb:d5:33    | eth1           |     |              |          |   |  |
|                                                                          | з                | ~         | Intel ?       | 08:00:27:a9:fa:a3    | eth2           |     |              |          |   |  |
|                                                                          |                  |           |               |                      |                |     |              |          |   |  |
|                                                                          |                  |           |               |                      |                |     |              |          |   |  |
| Nom<br>An fit                                                            | bre del<br>rión: | ł         | firewall      |                      |                |     |              |          |   |  |
| Nom                                                                      | bre del D        | ominio:   | ocaldomain    |                      |                |     |              |          |   |  |
|                                                                          |                  |           |               |                      |                |     |              |          |   |  |
|                                                                          | <                | Cancelar  | >>>           |                      |                |     |              |          |   |  |

#### 21. Le damos el Gateway de la zona naranja "dmz"

#### 22. Le damos el Gateway de la zona roja "outside"

| ROJ                           | A (Coned   | ción a Inte | rnet (WAN), no                | Confiable):        |                |  |
|-------------------------------|------------|-------------|-------------------------------|--------------------|----------------|--|
| Direc                         | ción IP:   | 209.1       | 209.165.200.1 Máscara de Red: |                    |                |  |
| Añad                          | dir Direco | iones Adio  | ionales (una IP               | /Mascara o IP/CIDF | R por linea) : |  |
|                               |            |             |                               |                    |                |  |
| Inter                         | faces:     |             |                               |                    |                |  |
|                               | Puerto     | Vinculo     | Descripción                   | MAC                | Dispositivo    |  |
|                               | 1          | ~           | Intel ?                       | 08:00:27:72:4e:49  | eth0           |  |
|                               | 2          | ~           | Intel ?                       | 08:00:27:bb:d5:33  | eth1           |  |
| ۲                             | 3          | ~           | Intel ?                       | 08:00:27:a9:fa:a3  | eth2           |  |
|                               |            |             |                               |                    |                |  |
| Puer                          | ta de enla | ace predet  | erminada:                     | 209.1              | 65.200.1       |  |
| мти: 🖜                        |            |             |                               |                    |                |  |
| "Spoof" la dirección MAC con: |            |             |                               |                    |                |  |
| Opo                           |            |             |                               |                    |                |  |
| • Б                           | ste camp   | o puede a   | uedar en blanc                | 0                  |                |  |
| _                             |            |             |                               | -                  |                |  |

23.En este caso, yo le puse como dns el mismo, el Gateway del a zona roja "outside".

| Configuración de Red |                       |           |  |  |  |  |  |
|----------------------|-----------------------|-----------|--|--|--|--|--|
| >> Ayu               | dante de configuració | ón de red |  |  |  |  |  |
| Paso 5/8             | Configurar DNS        |           |  |  |  |  |  |
| Configur             | ación Manual DNS:     |           |  |  |  |  |  |
| DNS 1:               | 209.165.200.1         | ]         |  |  |  |  |  |
| DNS 2:               | 209.165.200.1         | 1         |  |  |  |  |  |
|                      | Cancelar              | >>>       |  |  |  |  |  |

24.Esto es opcional, no es obligatorio, todo lo que tenga puntitos azules son campos que están en decisión nuestra de llenarlos o no.

| configuración de Red                    |        |  |  |  |  |  |  |
|-----------------------------------------|--------|--|--|--|--|--|--|
| >> Ayudante de configuración de         | e red  |  |  |  |  |  |  |
| Paso 6/8: Configure default admin mail  |        |  |  |  |  |  |  |
| Admin email address:  brendatovar@misen |        |  |  |  |  |  |  |
| Sender email address:                   |        |  |  |  |  |  |  |
| Dirección del host smarthost: ●         |        |  |  |  |  |  |  |
| Este campo puede quedar en l            | blanco |  |  |  |  |  |  |
|                                         |        |  |  |  |  |  |  |
| Cancelar >                              | ~>>    |  |  |  |  |  |  |

# 25. Finalizamos el proceso de configuración de red, aplicamos los cambios.

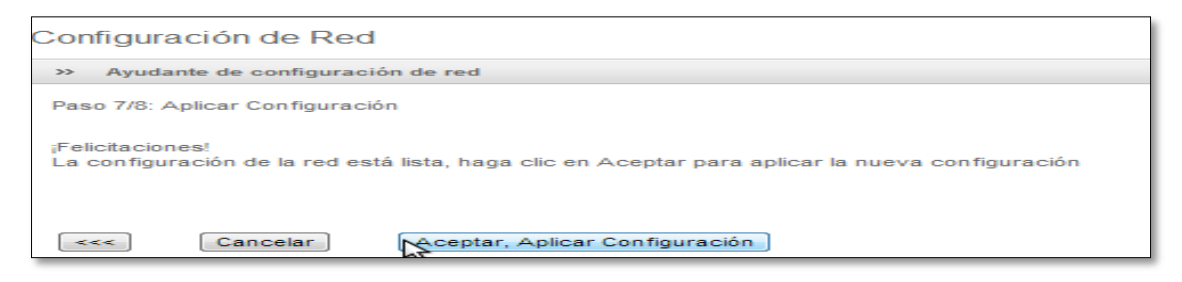

26.Ahora procedemos a configurar las otras dos máquinas virtuales, en centos "dmz", en Windows xp "outside", recuerdo que todos deben estar en red interna.

| Left Editando Auto eth3 のよう になった。                            | ĸ |
|--------------------------------------------------------------|---|
| Nombre de la conexión: Auto eth3                             | ] |
| ☑ Conectar <u>a</u> utomáticamente                           |   |
| Cableado Seguridad 802.1x Ajustes de IPv4 Ajustes de IPv6    |   |
| Método: Manual                                               |   |
| Direcciones                                                  |   |
| Dirección Máscara de red Puerta de enlace <u>A</u> ñadir     |   |
| 192.168.20.2 255.255.255.0 192.168.20.1                      |   |
|                                                              |   |
| Servidores DNS:                                              |   |
| Dominios de bú <u>s</u> queda:                               |   |
| ID del cliente D <u>H</u> CP:                                |   |
| ☑ Requiere dirección IPv4 para que esta conexión se complete |   |
| Boutes                                                       |   |
| ☑ Disponible para todos los usuarios                         | ] |

27. Configuramos los servicios en la dmz, http (protocolo de transferencias de hipertexto), y ftp (protocolo de transferencia de archivos).

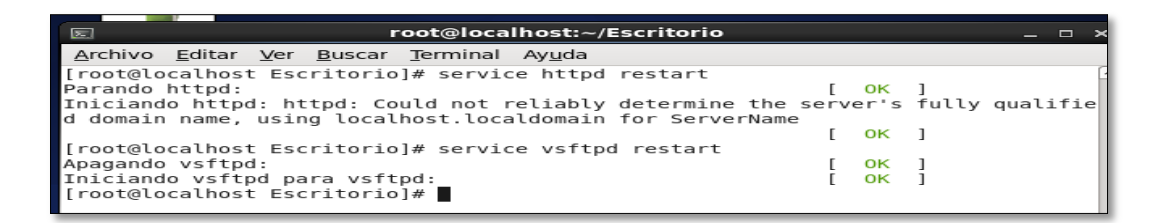

28.Abrimos el explorador en centos, escribiendo ftp y http, con su IP.

| ← → ✓ 🔁 区 🚔 🖳 ftp://192.168.20.2/                          | 숫 🗸 Google 🔍                                    |
|------------------------------------------------------------|-------------------------------------------------|
| 🛅 Más visitados 🗸 💿 Centos 💿 Wiki 💿 Documentation 💿 Forums |                                                 |
| Number 2012 Indice de ftp://192.168.20.2/                  | ф <b>~</b>                                      |
|                                                            |                                                 |
| Índice de ftp://192.168.20.2/                              |                                                 |
| 🕈 Subir al directorio superior.                            |                                                 |
| Nombre                                                     | Tamaño Última modificación<br>22/06/12 07:54:00 |
|                                                            |                                                 |
| 🔶 🔶 🛛 😂 🕜 🕋 💽 http://192.168.2                             | 20.2/                                           |
| 🗑 Más visitados 🗸 💿 Centos 💿 Wiki 💿 Docum                  | entation 🐻 Forums                               |
|                                                            |                                                 |

ESTA ES UNA PRUEBA DE SERVICIO HTML PARA LA ZONA VERDE!!

29.Nos dirigimos a Windows 7, al modo grafico del endian; en port forwarding/destination NAT nos permite traducir la ip interna (privada) a una ip externa (publica), especificando los puertos.

| C & https://192.1         | . <b>68.30.1</b> :10443/cgi-bi | n/dnat.cgi          |                 |                           |                   |                     |           |
|---------------------------|--------------------------------|---------------------|-----------------|---------------------------|-------------------|---------------------|-----------|
|                           | irewall.<br><b>NUNITY</b>      |                     |                 |                           | <b>21</b> Ayuda   | Cerrar sesión       |           |
|                           | Sistema Estado                 | Red Ser             | vicios C        | ortafuegos P              | roxy VPN          | Registros           |           |
|                           | Port forwarding /              | Destination N       | IAT             |                           |                   |                     |           |
| Re-envio de puertos / NAT | Port forwarding                | J / Destination N/  | AT NAT fue      | nte Incoming route        | ed traffic        |                     |           |
| Trafico de salida         |                                |                     |                 |                           |                   |                     |           |
| Tráfico Inter-Zona        |                                |                     |                 |                           |                   |                     |           |
| Tráfico VPN               |                                |                     |                 |                           |                   |                     |           |
| Acceso al sistema         |                                |                     |                 |                           |                   |                     |           |
| Firewall Diagrams         |                                |                     |                 |                           |                   |                     |           |
|                           |                                |                     |                 |                           |                   |                     |           |
|                           | >> Reglas actuales             |                     |                 |                           |                   |                     |           |
|                           | Add a new Port fo              | rwarding / Destina  | tion NAT rule   |                           |                   |                     |           |
|                           | # Incoming IP                  | Servicio            | Política        | Translate to              |                   | Observación         | Acciones  |
|                           | 1 209.165.201.224              | TC 21               | - <del>53</del> | 192.168.20.2 : 21         |                   | traduccion out ftp  | ♦ 🗹 🛈 🦉 🕯 |
|                           | ALLOW with IPS f               | rom:                |                 | <cualquiera></cualquiera> |                   |                     | Ø 1       |
|                           | 2 209.165.201.224              | TCP/80              | <b>%</b>        | 192.168.20.2 : 80         |                   | traduccion out web  | + 🗹 O 🦉 🕽 |
|                           | ALLOW with IPS f               | rom:                |                 | <cualquiera></cualquiera> |                   |                     | Ø 5       |
|                           | Leyenda: 📝 Habilita            | ado (click para des | habilitar) 🗌    | Deshabilitado (click      | k para habilitar) | 🥜 Editar 📑 Eliminar |           |

30. Esta es la forma en que se crea las reglas, esto es para el ftp, como ip entrante "la pública" y que traduzca como la dirección ip del dmz (zona naranja).

| endian fir                | ewall.<br>Unity                                                                                                    |
|---------------------------|----------------------------------------------------------------------------------------------------|
|                           | Sistema Estado Red Servicios <mark>Cortafuegos</mark> Proxy VPN Registros                                                                                                    |
|                           | Port forwarding / Destination NAT                                                                                                    |
| Re-envío de puertos / NAT | Port forwarding / Destination NAT NAT fuente Incoming routed traffic                                                                                                    |
| Trafico de salida         |                                                                                                    |
| Tráfico Inter-Zona        | >> Keglas actuales                                                                                                    |
| Tráfico VPN               | Desk forwarding / Deskinsking MAT Bule Fuller                                                                                                    |
| Acceso al sistema         | Port forwarding / Destination NAT Rule Editor Simple Mode   Advanced Mode                                                                                                    |
| The mail olagians         | Incoming IP Tipo * Red/IP/Rango Introduce los IPs/red (uno por línea) 209.165.201.224 Protocolo * TCP I Incoming Service/Port Servicio * Incoming port/range (one per líne, e.g. 80, 80.88) Introduce los IPs/red (uno por línea) |
|                           | Translate to *           Insertar IP         Port/Range (e.g. 80, 80:88)         NAT                                                                                                    |
|                           | 192.168.20.2 21 NAT 💌                                                                                                    |
|                           | Activado Registro Observación traduccion out ftp     Posición * Primero                                                                                                    |
|                           | Actualizar Regla o Cancelar * Este campo es obligatorio.                                                                                                    |

31. Lo mismo hacemos para el http, damos la dirección ip entrante la outside (zona roja), y que lo traduzca a la ip del dmz (zona naranja).

|                           | ewall                                                                                                    |
|---------------------------|----------------------------------------------------------------------------------------------------|
|                           | Sistema Estado Red Servicios Cortafuegos Proxy VPN Registros                                                                                                    |
|                           | Port forwarding / Destination NAT                                                                                                    |
| Re-envío de puertos / NAT | Port forwarding / Destination NAT NAT fuente Incoming routed traffic                                                                                                    |
| Trafico de salida         |                                                                                                    |
| Tráfico Inter-Zona        | >> Reglas actuales                                                                                                    |
| Tráfico VPN               |                                                                                                    |
| Acceso al sistema         | Port forwarding / Destination NAT Rule Editor Simple Mode   Advanced Mode                                                                                                    |
| Firewall Diagrams         | Incoming IP Tipo * Red/IP/Rango Tipo * Red/IP/Rango Introduce los IPs/red (uno por línea) U09.165.201.224 Introduce los IPs/red (uno por línea) TCP TCP TCP TCP TCP TCP TCP TCP TCP TCP                                                                                                    |
|                           | Translate to *         Insertar IP       Port/Range (e.g. 80, 80:88)       NAT         192.168.20.2       80       NAT         IV Activado       Registro       Observación traduccion out web       Posición * Después de la Regla #1 •         Actualizar Regia       o Cancelar       * Este campo es obligatorio. |

32.Nos dirigimos al incoming routed trafic, y creamos una regla diciendo, que cualquier origen con destino a la zona roja (outside), con cualquier servicio lo permita.

| endian firewall<br>community |                                                                                                    |               |                           |                                |               |                           |            |                   |          |
|------------------------------|----------------------------------------------------------------------------------------------------|---------------|---------------------------|--------------------------------|---------------|---------------------------|------------|-------------------|----------|
|                              | Sistema                                                                                                    | Estado        | Red                       | Servicios                      | Cortafuegos   | Proxy                     | VPN        | Registros         |          |
|                              | Incoming                                                                                                    | firewall c    | onfigura                  | ation                          |               |                           |            |                   |          |
| Re-envio de puertos / NAT    | » Port fo                                                                                                    | orwarding / D | estination I              | NAT NAT fuen                   | te Incoming r | outed traffic             |            |                   |          |
| Trafico de salida            |                                                                                                    |               |                           |                                |               |                           |            |                   |          |
| Tráfico Inter-Zona           | >> Reglas actuales                                                                                                    |               |                           |                                |               |                           |            |                   |          |
| Tráfico VPN                  | Agregar una pueva regla del cortafuegos                                                                                                    |               |                           |                                |               |                           |            |                   |          |
| Acceso al sistema            |                                                                                                    |               |                           |                                |               |                           |            |                   |          |
| Firewall Diagrams            | # Orige                                                                                                    | n             |                           | Destino                        |               | Servicio                  | Política   | Observación       | Acciones |
|                              | 1 <cualq< td=""><td>uiera&gt;</td><td></td><td>NARANJA</td><td></td><td><cualquiera></cualquiera></td><td>-<b>F</b></td><td></td><td>🗹 🥒 🗊</td></cualq<> | uiera>        |                           | NARANJA                        |               | <cualquiera></cualquiera> | - <b>F</b> |                   | 🗹 🥒 🗊    |
|                              | Leyenda<br>Mostrar la                                                                                                    | I Habilitad   | do (click pa<br>I sistema | ara deshabilitar)<br>a >><br>& | Deshabilitad  | o (click para hai         | bilitar) 🥜 | Editar 📅 Eliminar |          |

33. Esta es la manera en que se crea la regla para el tráfico entrante al route.

| endian fil<br>comm               | rewall                                                                                                    |
|----------------------------------|----------------------------------------------------------------------------------------------------|
|                                  | Sistema Estado Red Servicios Cortafuegos Proxy VPN Registros                                                                                                    |
|                                  | Incoming firewall configuration                                                                                                    |
| Re-envío de puertos / NAT        | Port forwarding / Destination NAT NAT fuente Incoming routed traffic                                                                                                    |
| Tráfico Inter-Zona               | >> Reglas actuales                                                                                                    |
| Tráfico VPN<br>Acceso al sistema | Incoming Routed Traffic Firewall Rule Editor                                                                                                    |
| Firewall Diagrams                | Origen     Destino       Tipo *     <       Tipo *        Zonas        Esta regla se aplicará a toda la ROJA     Select zones (hold CTRL for multiselect)       VERDE        NARANJA        Servicio/Puerto        Servicio *     Protocolo *        Puerto Destino (uno por Línea) |
|                                  | Política * Acción ALLOW with IPS Observación Posición * Primero  Activado Registro de todos los Paquetes Aceptados Actualizar regia o Cancelar * Este campo es obligatorio.                                                                                                    |

# 34.Le damos clic en crear regla, aplicar, y nos saldrá el letrero naranja diciendo que los cambios han sido aplicadas correctamente.

La regla que vemos abajo, la editaremos adelante.

|    |                           | Las reglas de co   | ortafuego fueron apl | licadas exit                | osamente    |                                       |
|----|---------------------------|--------------------|----------------------|-----------------------------|-------------|---------------------------------------|
|    |                           |                    |                      |                             |             |                                       |
| >> | Reglas actuales           |                    |                      |                             |             |                                       |
| ٢  | Agregar una nueva regla d | lel cortafuegos    |                      |                             |             |                                       |
| #  | Origen                    | Destino            | Servicio             | Política                    | Observación | Acciones                              |
| 1  | 192.168.30.30/24          | 209.165.200.200/24 | TCP/8080             |                             | hyt         | 🔶 🛩 🥔 📑                               |
| 2  | VERDE                     | ROJA               | TCP/80               | ⇒                           |             |                                       |
| з  | VERDE                     | ROJA               | TCP/80               | - <b>5</b>                  | allow HTTP  |                                       |
| 4  | VERDE<br>AZUL             | ROJA               | TCP/443              | <del>-</del> 5 <del>3</del> | allow HTTPS | + + 🗹 🥒 🖻                             |
| 5  | VERDE                     | ROJA               | TCP/21               | - <del>5</del> ->>          | allow FTP   |                                       |
| 6  | VERDE                     | ROJA               | TCP/25               | - <b>5</b>                  | allow SMTP  |                                       |
| 7  | VERDE                     | ROJA               | TCP/110              | - <b>5</b>                  | allow POP   |                                       |
| 8  | VERDE                     | ROJA               | TCP/143              | - <b>5</b>                  | allow IMAP  |                                       |
| 9  | VERDE                     | ROJA               | TCP/995              | - <b>5</b> ->               | allow POP3s |                                       |
| 10 | VERDE                     | ROJA               | TCP/993              | - <b>5</b>                  | allow IMAPs |                                       |
| 11 | VERDE<br>NARANJA          | ROJA               | TCP+UDP/53           | <del>-</del> /34            | allow DNS   | * * 🗹 🥒 😭                             |
| 12 | NARANJA                   | ROJA               | TCP/80               |                             |             | A A A A A A A A A A A A A A A A A A A |

35. La regla del servicio 8080 la creamos así, diciéndole que permite de origen Windows 7 (interna) con destino Windows xp (publica) salga por el puerto 8080, esto es para el hfs, ya que el utilizaba el puerto 80, pero ese puerto lo necesitamos para el servicio web de la dmz, entonces cambiamos el puerto para evitar conflictos.

|                           | Sistema                                                                                                    | Estado                       | Red          | Servicios     | Cortafuegos                | Proxy           | VPN         | Registros  |
|---------------------------|----------------------------------------------------------------------------------------------------|------------------------------|--------------|---------------|----------------------------|-----------------|-------------|------------|
|                           | Configura                                                                                                    | ación del                    | cortafue     | egos para e   | el tráfico salie           | ente            |             |            |
| Re-envío de puertos / NAT | >> Regla                                                                                                    | as actuales                  |              |               |                            |                 |             |            |
| Trafico de salida         |                                                                                                    |                              |              |               |                            |                 |             |            |
| Tráfico Inter-Zona        | editor                                                                                                    | de reglas de                 | salida de    | l cortafuegos |                            |                 |             |            |
| Tráfico VPN               | Origen                                                                                                    |                              |              |               |                            | Destino         |             |            |
| Acceso al sistema         | Tino *                                                                                                    | Ded//D                       |              |               |                            | Tipo * Ded/     | •           | 1          |
| Firewall Diagrams         | ripo -                                                                                                    | Red/IP                       | •            |               |                            | ripo - Redri    | r 💌         |            |
|                           | Introduc                                                                                                    | e los IPs/red (              | uno por líne | ea)           |                            | Introduce los I | Ps/red (uno | por línea) |
|                           | Servici<br>Servici<br><cual< td=""><td>io/Puerto<br/>io*<br/>Iquiera&gt;</td><td>Protoc</td><td>colo * I</td><td>Puerto Destino (un<br/>8080</td><td>o por Línea)</td><td>ž</td><td></td></cual<> | io/Puerto<br>io*<br>Iquiera> | Protoc       | colo * I      | Puerto Destino (un<br>8080 | o por Línea)    | ž           |            |
|                           | Política                                                                                                    | a *                          |              |               |                            |                 |             |            |
|                           | Acción                                                                                                    |                              | -            | Observación   |                            |                 |             | Posición * |
|                           | PERM                                                                                                    |                              |              | nis           |                            |                 |             | Primero    |
|                           | ✓ Ac                                                                                                    | tivado                       |              | Registro d    | le todos los Paque         | tes Aceptados   | 6           |            |
|                           | Actua                                                                                                    | alizar regla 🛛 o             | Cancelar     |               |                            |                 |             |            |

36.Nos dirigimos a tráfico inter-zona, todas las reglas que se ven vienen por defecto, la única que creamos fue la política denegada, diciéndole que de origen naranja (dmz), con destino a la verde, deniegue el ping.

| endian f                  | nunity                                              |                                                     |                                                           |                           |                   |                 |                     |           |
|---------------------------|-----------------------------------------------------|-----------------------------------------------------|-----------------------------------------------------------|---------------------------|-------------------|-----------------|---------------------|-----------|
|                           | Sistema Esta                                        | do Red                                              | Servicios                                                 | Cortafuegos               | Proxy             | VPN             | Registros           |           |
|                           | Configuración                                       | del cortafi                                         | iegos Inter-2                                             | Zona                      |                   |                 |                     |           |
| Re-envío de puertos / NAT | » Reglas actua                                      | es                                                  |                                                           |                           |                   |                 |                     |           |
| Trafico de salida         |                                                     |                                                     |                                                           |                           |                   |                 |                     |           |
| Fráfico Inter-Zona        | Agregar una r                                       | ueva regia de                                       | cortatuegos intel                                         | -zona                     |                   |                 |                     |           |
| Tráfico VPN               | # Origen                                            |                                                     | Destino                                                   |                           | Servicio          | Política        | Observación         | Acciones  |
| Acceso al sistema         | 1 VERDE                                             |                                                     | NARANJA                                                   |                           | TCP/80            | <b>a</b>        |                     | 🌵 🗹 🥔 👕   |
| Firewall Diagrams         | 2 VERDE                                             |                                                     | NARANJA                                                   |                           | ICMP/8<br>ICMP/30 | <b>+</b>        |                     | 1 4 🖉 🥜 🕃 |
|                           | 3 VERDE<br>NARANJA                                  |                                                     | 209.165.200.                                              | 0/24                      | ICMP/8<br>ICMP/30 | <del>-</del> ?# |                     | 1         |
|                           | 4 NARANJA                                           |                                                     | VERDE                                                     |                           | ICMP/8<br>ICMP/30 | ⇒ <b>i</b>      |                     | 🕈 🗹 🖉 🖻   |
|                           | Leyenda: 📝 H<br>Mostrar las regl<br>» Configuracion | abilitado (click<br>as de los ser<br>es de Inter-Zo | para deshabilitar<br>vicios del siste<br>na del Cortafueg | ) 🗌 Deshabilita<br>ema >> | do (click para l  | habilitar) 🎸    | 🖉 Editar 🥤 Eliminar |           |
|                           | Habilitar corta                                     | uegos Inter                                         | -Zona »                                                   |                           |                   |                 |                     |           |
|                           | Guardar                                             |                                                     | 5 65 ING -2010                                            |                           |                   |                 |                     |           |

#### 37. Así fue como se creó la regla.

| endian fi                 | rewall                                                                                                    |
|---------------------------|----------------------------------------------------------------------------------------------------|
|                           | Sistema Estado Red Servicios <mark>Cortafuegos</mark> Proxy VPN Registros                                                                  |
|                           | Configuración del cortafuegos Inter-Zona                                                                                                   |
| Re-envío de puertos / NAT | >> Reglas actuales                                                                                                    |
| Trafico de salida         |                                                                                                    |
| Tráfico Inter-Zona        | Editar regla de zona del cortafuegos                                                                                                    |
| Tráfico VPN               | Origan                                                                                                    |
| Acceso al sistema         |                                                                                                    |
| Firewall Diagrams         |                                                                                                    |
|                           | VERUE A NARANJA<br>NARANJA<br>Interfaz 1 (Zona: VERDE)<br>Interfaz 2 (Zona: NARANJA)                                                       |
|                           | Servicio/Puerto       Servicio * <cualquiera>       ICMP         8</cualquiera>                                                            |
|                           | Política<br>Acción * Observación Posición *<br>DENEGAR DENEGAR Después de la Regla #3<br>Activado Registro de todos los Paquetes Aceptados |
|                           | Actualizar Regla o Cancelar *Este campo es obligatorio.                                                                                    |

38.Nos dirigimos a las máquinas para rectificar si se ven o no por medio de un ping; vemos que Windows 7 da ping a la pública.

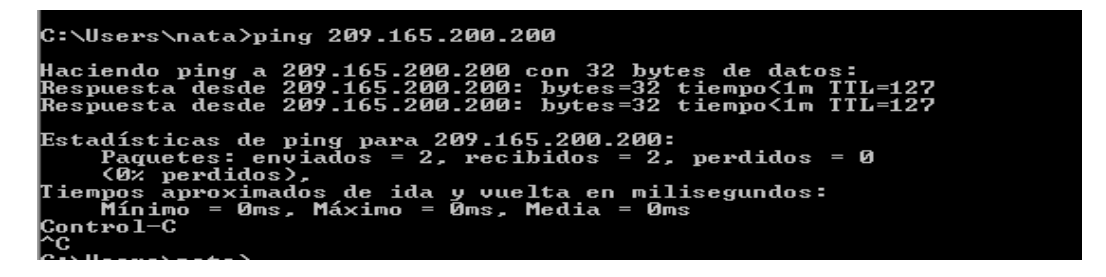

39. Probamos ping hacia la dmz (zona naranja).

C:\Users\nata>ping 192.168.20.2 Haciendo ping a 192.168.20.2 con 32 bytes de datos: Respuesta desde 192.168.20.2: bytes=32 tiempo<1m TTL=63 Respuesta desde 192.168.20.2: bytes=32 tiempo<1m TTL=63 Respuesta desde 192.168.20.2: bytes=32 tiempo<1m TTL=63 Estadísticas de ping para 192.168.20.2: Paquetes: enviados = 3, recibidos = 3, perdidos = 0 <0% perdidos>, Tiempos aproximados de ida y vuelta en milisegundos: Mínimo = 0ms, Máximo = 0ms, Media = 0ms Control-C

40. Nos situamos en Windows xp y damos ping a la dmz y si lo ve.

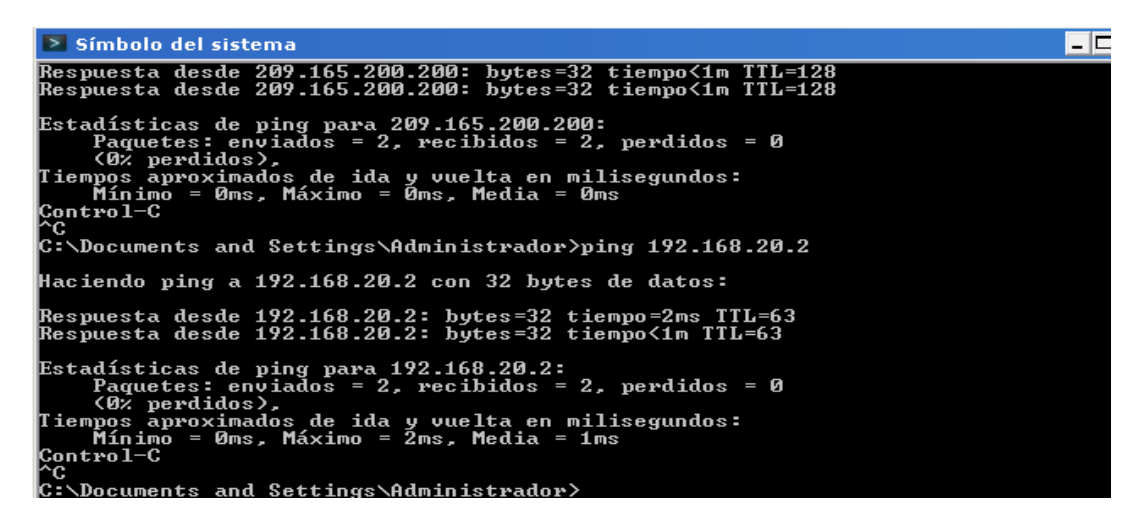

41. Ping de la roja a la verde falla, por las reglas ejecutadas.

Tiempo de espera agotado para esta solicitud. Tiempo de espera agotado para esta solicitud. Estadísticas de ping para 192.168.30.30: Paquetes: enviados = 2, recibidos = 0, perdidos = 2 (100% perdidos),

42.De la dmz a la inside no debe entrar, solo brinda servicios.

 Image: contract of the second second seco

43.En Windows xp que es la outside, no dirigimos a el explorador y como url escribimos la ip publica con que la dmz debe ser vista por la outside, los servicios ftp y http (web).

| $\leftarrow \rightarrow$                         | C 🗋 ftp://20      | 09.165.201.22       | 4 🔓                             |                 |   |
|--------------------------------------------------|-------------------|---------------------|---------------------------------|-----------------|---|
| Índi                                             | ce de /           |                     |                                 |                 |   |
| Nombre                                           | Tamaño            | Fecha de 1<br>22/06 | <b>nodificaci</b><br>/12 07:54: | <b>ón</b><br>00 |   |
| <ul> <li>É Índice de /</li> <li>← → C</li> </ul> | × 209.165.201.224 | 9.165.201.224       | × 讨 HFS /web                    | /Downloads (1)/ | × |
| ESTA ES UNA                                      | A PRUEBA DE SERVI | ICIO WEB PARA L     | a zona veri                     | DEII            |   |

44.Y claro, tenemos el servicio hfs, por el puerto 8080 en la outside.

| C          | ) Índice de /      | × 🔨 🗅 209.165.201.224           | × 🖌 📾 H    | HFS /whyb/Downloads (1)/ | ×    | 5 |
|------------|--------------------|---------------------------------|------------|--------------------------|------|---|
| ←          | ⇒ C                | 209.165.200.200:8080/web/Downlo | ads%20(1)/ |                          |      |   |
| fold<br>/v | veb/D¢             | ownloads (1)/                   |            |                          |      |   |
|            | 5 UP<br>0 folders, | 26 files - Total: 1,09 GB       |            |                          |      |   |
|            |                    | Filename                        | Filesize   | Filetime                 | Hits |   |
|            | 👫 13-              | LB4.ppt                         | 647,00 KB  | 27/09/2012 7:42:32       | 0    |   |
|            | <b>0</b> 32.v      | fs                              | 5,15 KB    | 22/10/2012 11:16:42      | 0    |   |
|            | 💽 c36              | 40-jk9s-mz.124-16.bin           | 32,53 MB   | 02/10/2012 7:33:40       | 0    |   |
|            | <b>IR</b> -26      | 10. ik00. mp. 104-16 impage     | 65 01 MD   | 02/10/2012 7:25:54       |      |   |

45.Ahora, nos dirigimos a la Windows 7 (zona verde), y entramos a los servicios de la dmz, además entramos al servicio HFS de la outside (zona roja).

|                                                                                                    |                                                                                          | .168.20.2                                                            | N ×                                                                         | 🖞 India                                                                                                    | ce de /                    |
|----------------------------------------------------------------------------------------------------|------------------------------------------------------------------------------------------|----------------------------------------------------------------------|-----------------------------------------------------------------------------|----------------------------------------------------------------------------------------------------|----------------------------|
| ← → C 🗋                                                                                                    | 192.168.20.2                                                                             |                                                                      | 65                                                                          |                                                                                                    |                            |
| ESTA ES UNA                                                                                                    | PRUEBA DE SE                                                                             | ERVICI                                                               | O WEB PARA                                                                  | A LA                                                                                                    | ZONA VERDE!!               |
| 🔾 Endian Fire                                                                                                    | wall - Zona de c                                                                         | 168.20                                                               | 192.168.20.2                                                                |                                                                                                    | *7 🖿                       |
| Índice                                                                                                    | e de /                                                                                   |                                                                      |                                                                             |                                                                                                    |                            |
| Nombre<br>pub/                                                                                                    | Tamaño                                                                                   | Fe                                                                   | cha de m<br>22/06                                                           | 3/12                                                                                                    | ficación<br>07:54:00       |
|                                                                                                    |                                                                                          |                                                                      |                                                                             |                                                                                                    |                            |
| 😜 Endian Firewall - Zona de                                                                                                    | c × \ 🙀 192.168.20.2                                                                     | × /[]]                                                               | Indice de /                                                                 | ×/ 📾                                                                                                    | HFS /web Oownloads (1)/ ×  |
| <ul> <li>Endian Firewall - Zona de</li> <li>         → C          <ul> <li>209.165</li> </ul> </li> </ul>                                          | c× \                                                                                     | × \ل۲ ا<br>loads%20(1)                                               | (ndice de /                                                                 | ×/ 📾                                                                                                    | HFS /wet Sownloads (1)/ ×  |
| <ul> <li>➡ Endian Firewall - Zona de</li> <li>➡ ➡ C □ 209.165</li> <li>older</li> <li>/web/Downloads</li> </ul>                                    | <pre>&lt; \ 192.168.20.2 .200.200:8080/web/Downl s (1)/</pre>                            | × \[]<br>loads%20(1)                                                 | índice de /<br>/                                                            |                                                                                                    | HFS /wett꽃ownloads (1)/ ×  |
| Endian Firewall - Zona de E -> C 2 209.165 older /web/Downloads 5 UP 0 folders, 26 files - Total: 1                                                | <pre>&lt; \</pre>                                                                        | × \[]<br>loads%20(1)                                                 | Indice de /<br>/                                                            | ×/ 📾                                                                                                    | HFS /wetty ownloads (1)/ × |
| C Endian Firewall - Zona de<br>C 209.165<br>older<br>/ web/Downloads<br>UP<br>0 folders, 26 files - Total: 1<br>Fi                                 | <pre>c× 192.168.20.2<br/>.200.200:8080/web/Downl<br/>s (1)/<br/>.09 GB<br/>ilename</pre> | × U1<br>loads%20(1)<br>Filesize                                      | findice de /<br>/<br>Filetime                                               | × ma                                                                                                    | HFS /welt Yownloads (1)/ × |
| C Endian Firewall - Zona de<br>C → C ○ 209.165<br>older<br>/ web/Download:<br>UP<br>0 folders, 26 files - Total: 1<br>Fi<br>I 3-1B4.ppt            | <pre>c× 192.168.20.2 .200.200.8080/web/Downl s (1)/ .09 G8 ilename</pre>                 | × ([]]<br>loads%20(1)<br>Filesize<br>647,00 KB                       | Filetime<br>27/09/2012 7:42:32                                              | × maa<br>Hits                                                                                                    | HFS /wett Yownloads (1)/ × |
| C Endian Firewall - Zona de<br>C → C 209.165<br>Colder<br>/web/Download:<br>5 UP<br>0 folders, 26 files - Total: 1<br>Fi<br>13-1B4.ppt<br>0 32.vfs | <pre>cx im 192.168.20.2 .200.200.8080/web/Downl s (1)/ .09 GB ilename</pre>              | × ([]]<br>loads%20(1)<br>Filesize<br>647,00 KB<br>5,15 KB            | Filetime<br>27/09/2012 7:42:32<br>22/10/2012 11:16:42                       | × the second second sec | HFS /wett Yownloads (1)/ × |
| C Endian Firewall - Zona de ← → C 209.165 folder /web/Download: Ø Folders, 26 files - Total: 1 File: 13-184.ppt ③ 32.vfs ③ c3640-jk9s-mz.12        | <pre>cx \mathbf{iii} 192:168:20.2 200.200:8080/web/Downl s (1)/</pre>                    | × (С)<br>loads%20(1)<br>Filesize<br>647,00 КВ<br>5,15 КВ<br>32,53 MB | Filetime<br>27/09/2012 7:42:32<br>22/10/2012 11:16:42<br>02/10/2012 7:33:40 | Hits 0 0 0                                                                                                    | HFS /wett Yownloads (1)/ × |